Please note you need to have an Adobe Creative Cloud license, which can be requested through Information Technology

Instructions for Adding Electronic Acknowledgements, Signatures and Dates to Documents and/or Agreements

• Open your PDF Agreement with Adobe Acrobat DC and chose *"fill & sign"* from the menu options

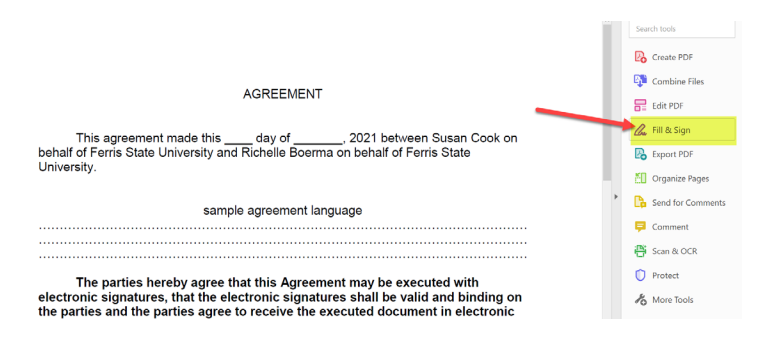

• Choose get others to sign by clicking on "Request signatures"

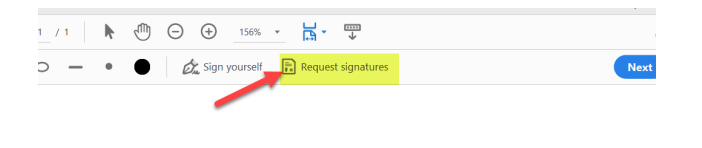

## AGREEMENT

• Add the email addresses for all signatories along with a message which should include instructions and/or contact information then choose "Specify Where to Sign" and each signatory will populate on the right hand side

| Jet accuments signe         | to sign send and track pr  | ogenss Learn more |
|-----------------------------|----------------------------|-------------------|
| Add signers                 | to sign, send that tack pr | Add CC            |
| <i>sØ</i> ∼ richelleboerma@ | ferris.edu ×               |                   |
| <i>¤Ø</i> ∼ SusanCook@ferri | s.edu ×                    |                   |
| AGREEMENT                   | -                          |                   |
| Please review and sign th   | is document.               |                   |
|                             |                            |                   |
| File(s)                     |                            | Add File          |

• Turn off Advanced editing on the top right hand side. Then click on the signer's name and move the cursor to the acknowledgement line and click again, a dialog box will appear where you can choose *...more options, "set as check box"* 

|                                                                                                    | Advanced editing off                                     |
|----------------------------------------------------------------------------------------------------|----------------------------------------------------------|
|                                                                                                    | Select a recipient to assign field                       |
| AGREEMENT                                                                                                    | <ul> <li>Signer</li> <li>susancook@ferris.edu</li> </ul> |
| This agreement made thisday of2021 between Susan Cook on<br>behalf of Ferris State University and Richelle Boerna on behalf of Ferris State<br>University. | • Signer<br>richelleboerma@ferris.edu                    |
| sample agreement language                                                                                                    |                                                          |
| Dated: Dated: Set as Signer's email field                                                                                                    |                                                          |
| Ferris State University Ferris State Univ                                                                                                    |                                                          |
| By: Susan Cook By: Richelle Bon 🗊 Delete field                                                                                                    |                                                          |

• Next click on the signature line and choose the pen icon to add the signature box

|                                                                                                    | 4                                                              |
|----------------------------------------------------------------------------------------------------|----------------------------------------------------------------|
|                                                                                                    | Advanced editing of                                            |
|                                                                                                    | Select a recipient to assign fie                               |
| AGREEMENT                                                                                                    |                                                                |
| This agreement made thisday of2021 between Susan Cook on<br>behalf of Ferris State University and Richele Boerma on behalf of Ferris State<br>University.                                                                                    | • susancook@ferris.edu<br>• Sgraw<br>richelleboerma@ferris.edu |
| sample agreement language                                                                                                    |                                                                |
| The parties hereby agree that this Agreement may be executed with<br>electronic signatures, that the electronic signatures shall be valid and binding on<br>the parties and the parties agree to receive the executed document in electronic |                                                                |
| format.                                                                                                    |                                                                |
| Ausancookgferrisedu V T O ···· Jniversity     By: Sustan Cook By: Richelle Boerma                                                                                                    |                                                                |

• If available, click on the date area and choose ...more options and select "set as signature date field", this way the date will automatically populate when they sign

|                                                                                                    | Advanced editing (                                                                   |
|----------------------------------------------------------------------------------------------------|--------------------------------------------------------------------------------------|
|                                                                                                    | Select a recipient to assign f                                                       |
| AGREEMENT                                                                                                    | Sign                                                                                 |
| This agreement made thisday of, 2021 between Susan Cook on<br>behalf of Ferris State University and Richelle Boerma on behalf of Ferris State<br>University.                                                                                                 | <ul> <li>susancook@ferris.edu</li> <li>sgwr<br/>richelleboerma@ferris.edu</li> </ul> |
| sample agreement language                                                                                                    |                                                                                      |
|                                                                                                    |                                                                                      |
| The parties breefly agree that this Agreement may be executed with<br>encoronic signatures, that the electronic signatures shall be vigit and binding on<br>the parties and the parties agree to receive the executed door lent in electronic<br>format.<br> |                                                                                      |
| Dated: Dated: & Set as Signer's name i                                                                                                    | ield                                                                                 |
| Ferris State University Ferris State University                                                                                                    | field                                                                                |
| By: Susan Cook By: Richelle Boe Set as Signer's email f                                                                                                    | ed                                                                                   |
| Set as checkbox                                                                                                    |                                                                                      |
| Delete field                                                                                                    |                                                                                      |

• After you have completed this for each signatory, you can move and align your boxes and finish the process by hitting *"Send"* there will be a notification that the document has been sent out for signatures

|                                                                                                    |                                                                                                    | Advanced editing off                                                                                                    |
|----------------------------------------------------------------------------------------------------|----------------------------------------------------------------------------------------------------|----------------------------------------------------------------------------------------------------|
| This agreement made this _<br>behalf of Ferris State University and<br>University.                               | AGREEMENT<br>day of, 2021 between Susan Cook on<br>Richelle Boerma on behalf of Ferris State                                                                                                    | Select a recipient to assign field  Select a recipient to assign field  Select a recipient to assign f |
| samp                                                                                                    | le agreement language                                                                                                    |                                                                                                    |
| The parties hereby agree t<br>electronic signatures, that the el<br>the parties and the parties agree<br>format. | hat this Agreement may be executed with<br>citoric signatures shall be valid and binding on<br>to receive the executed document in electronic<br>g the box, I agree and certify that my printed<br>gree to conduct this transaction electronically. |                                                                                                    |
| Dated: Date                                                                                                    | Dated                                                                                                    |                                                                                                    |
| Ferris State University * By: Susan Cook                                                                         | Ferris State University  * By: Richelle Boerma                                                                                                    |                                                                                                    |
|                                                                                                    |                                                                                                    |                                                                                                    |
|                                                                                                    |                                                                                                    | Sign, then Send                                                                                                    |

• You will receive an email indicating you have a document to sign, you can acknowledge agreement for electronic signatures, type or write your name and choose "*click to sign*"

|                                                                                               | AGREEMENT                                                                                                    |
|-----------------------------------------------------------------------------------------------|----------------------------------------------------------------------------------------------------|
| University.                                                                                   |                                                                                                    |
|                                                                                               | sample agreement language                                                                                                    |
| The parties hereby a<br>electronic signatures, that<br>the parties and the parties<br>format. | Igree that this Agreement may be executed with<br>the electronic signatures shall be valid and binding on<br>agree to receive the executed document in electronic<br>hecking the box, I agree and certify that my printed<br>and I agree to conduct this transaction electronically. |
| Dated: Jan 21, 2021<br>Ferris State University<br>Sum Code<br>By: Susan Cook                  | Date(*-Jan 21. 2021<br>Click to change<br>Ferris<br>Scient Prome ×<br>By: Richelle Boerma                                                                                                    |
|                                                                                               | 1                                                                                                    |
| By signing, I agree to both this agreement<br>Sign is governed by the <u>Adobe Terms of U</u> | t and the <u>Consumer Disclosure</u> . My use of Adobe Click to Sign                                                                                                    |

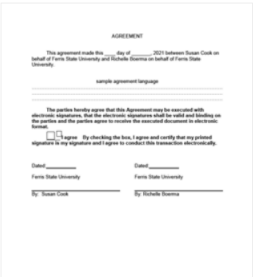

## "AGREEMENT" has been successfully sent for signature

A copy has also been sent to you at richelleboerma@ferris.edu for your records. "AGREEMENT" was sent for signature to Susan Cook (susancook@ferris.edu) and Richelle Boerma (richelleboerma@ferris.edu). They will complete "AGREEMENT" in order, one after the other. As soon as the agreement is complete, all eligible parties will be e-mailed PDF copies.

Reminders There are no reminders set for this document.

All agreements that are not completed within 365 days will be automatically expired.

• When it has been routed and completely signed, Adobe Acrobat DC will send an executed copy to all the signatories along with an audit sheet of the entire transaction

|                                                                                                    | Adepoint                                                                                                    | AGREEMENT between<br>FERRIS STATE UNIVERSITY,<br>Susan Cook and Richelle |
|----------------------------------------------------------------------------------------------------|----------------------------------------------------------------------------------------------------|--------------------------------------------------------------------------|
| This agreement made this,<br>behalf of Ferris State University an<br>University                              | day of 2021 between Sukan Cook on<br>I Richelle Doerma on behalf of Ferria State                                                                                                    | Boerma is Signed and Filed!                                              |
| The parties hereby agree<br>dectored signatures, that the of<br>the parties and the parties agree<br>ternal. | It agreement language<br>has this Agreement may be executed with<br>exceeds signatures shall be withf and binding on<br>to receive the second discussed in a decivitie.<br>If the local agree and certify that only printed<br>gets local agreement agreement agreement agreement agreement<br>agreement agreement agreement agreement agreement agreement<br>agreement agreement agreement agreement agreement agreement<br>agreement agreement agreement agreement agreement agreement<br>agreement agreement agreement agreement agreement agreement<br>agreement agreement agreement agreement agreement<br>agreement agreement agreement agreement agreement<br>agreement agreement agreement agreement agreement<br>agreement agreement agreement agreement agreement<br>agreement agreement agreement agreement agreement<br>agreement agreement agreement agreement agreement<br>agreement agreement agreement agreement agreement<br>agreement agreement agreement agreement<br>agreement agreement agreement agreement<br>agreement agreement agreement<br>agreement agreement agreement<br>agreement agreement agreement<br>agreement agreement agreement<br>agreement agreement agreement<br>agreement agreement agreement<br>agreement agreement<br>agreement agreement<br>agreement agreement<br>agreement agreement<br>agreement agreement<br>agreement agreement<br>agreement<br>agreement agreement<br>agreement<br>agreeme | To: Richelle Boerma and Susan Cook                                       |
| Court 2013, 201                                                                                              | Date (# 3, 30)                                                                                                    | Acached is a mar copy of Accelentit.                                     |
| Ferris State University<br>John Jol<br>By Sunan Cook                                                         | Farm State University<br>And Arm<br>By Richelic Doema                                                                                                    | Copies have been automatically sent to all parties to the agreement.     |
|                                                                                                    |                                                                                                    | You can view the document in your Adobe Sign account.                    |
|                                                                                                    |                                                                                                    | Why use Adobe Sign:                                                      |

• Open *Agreement – signed.pdf* and you will have your fully executed agreement along with Audit Report of the transaction.

| The parties hereby agree that this Agreement may be executed with<br>electronic signatures, that the electronic signatures shall be valid and binding on<br>the parties and the parties agree to receive the executed document in electronic<br>format. |                                | EXERCISE         2021-01-21           Final Audit Report         2021-01-21           Owner         2021-01-21           Owner         2021-01-21           Owner         2021-01-21           Owner         2021-01-21           Owner         2021-01-21           Owner         2021-01-21           Owner         2021-01-21           Torstaction O         CBC/REGLABADIS/MARKA122/Info/MBER1/WIRECKDV/MD |
|----------------------------------------------------------------------------------------------------|--------------------------------|----------------------------------------------------------------------------------------------------|
|                                                                                                    |                                | *AGREEMENT* History C Bounner cented by Initiale Bourna (initialetamengilitents exis) 2012-03-2012 *** 04********************************                                                                                                    |
| Dated: Jan 21, 2021                                                                                                    | Dated: <sup>Jan 21, 2021</sup> | Email Weeked by Sustain Cook (pusuancook)[[fields.edu)<br>2013-01-21-12-44-23 M 0071- m advises (16.47.36.294<br>Countent e-signed by Sustain Cook (pusamcook)[[fields.edu])<br>Spatian Doc 2013-01-11-12-48 PC 001- This Sustaince service Patholeses 1915/23.6.3                                                                                                    |
| Ferris State University                                                                                                    | Ferris State University        | Comment ensaled to Richelle Boerna (richelleboerna@ferris.edu) for signature     zoru-ru-ru-seta mutom     Ensal viewed by Richelle Boerna (richelleboerna@ferris.edu)                                                                                                    |
| By: Susan Cook                                                                                                    | By: Richelle Boerma            | 2010-01-11-011171 Part - Parkens 111-213<br>C Document e signed by Richtele Boerna (inclesteboernac)[ferina and )<br>Signala San 2010-01-121171 Part - True Sanse Sanse - Parkens 111-221-3<br>Parkensted comprehend,<br>2010-01-121171 Part Park                                                                                                    |